Další podnabídky jsou:

- Moje stránka přehled důležitých činností kurzů
- Hlavní nabídka účastníci kurzu a kalendář událostí
- *Můj profil* zobrazí můj profil
- Aktuální kurz zobrazí se, pokud je právě otevřený nějaký kurz
- Moje kurzy seznam všech kurzů, do kterých je žák zapsán

## Blok Poslední novinky

Poslední novinky je seznam nedávných témat v diskuzi <u>Novinky</u>. Kliknutí na téma otevře diskuzi. Na vybraném kurzu je blok *Poslední novinky* <u>vpravo nahoře na stránce</u>.

## Blok Nadcházející události

Nadcházející události jsou úkoly a pokyny zadané učitelem ke kurzu. Při vybraném kurzu je blok *Nadcházející události* vpravo na stránce. V bloku je seznam událostí a odkaz *Jdi do kalendáře*, který otevře kalendář s vyznačenými událostmi.

Kalendář lze zobrazit i z menu v bloku Navigace > Hlavní nabídka > Kalendář.

## Blok Nedávná činnost

Blok *Nedávná činnost* obsahuje seznam činností, které byly v kurzu provedeny v nedávné době. Jsou to např. aktualizace kurzu učitelem, chat a podobně. Při vybraném kurzu je blok <u>Nedávná činnost vpravo na stránce.</u>

## 8.3 Zápis do připraveného kurzu

Zápis do kurzu provádí obvykle učitel. U některých kurzů může být povolen i zápis do kurzu samotným žákem. Takový kurz vyzve žáka po otevření nejdříve k zápisu: <u>Zápis</u> <u>sebe sama do kurzu</u>. Zápis do kurzu provede žák tlačítkem **Zapsat do kurzu**.

V systému InspIS SET se zápis do kurzu projeví do několika minut (viz kapitola 6.5).

| Titulní stránka ► Kurzy ► Anglický jazyk ► Kurz angličtiny ► Zapsat se do tohoto kurzu ► Volby zápisu                                       |                                                                                                    |                                                                          |             |
|----------------------------------------------------------------------------------------------------|----------------------------------------------------------------------------------------------------|--------------------------------------------------------------------------|-------------|
| Navigace 🔲 🗷<br>Titulní stránka                                                                                                    |                                                                                                    | Volby zápisu                                                             |             |
| <ul> <li>Moje stránka</li> <li>Hlavní nabídka</li> <li>Můj profil</li> <li>Aktuální kurz</li> <li>Kurz angličtiny</li> <li>Kurzy</li> </ul> | Kurz angličtiny     Učtel Antonín Macháček                                                                               | Kurz se zabývá angličinou zejména z pohledu <b>historie angličtiny</b> . | <u>(</u> 4- |
| Nastavení     □       Správa kurzu     ▲       Zapsat se do tohoto<br>kurzu     ■       Známky     ■                                        | <ul> <li>Zápis sebe sama do kurzu (Student)</li> <li>Klič k zápisu není požadován</li> <li>Zapsat se do kurzu</li> </ul> |                                                                          |             |

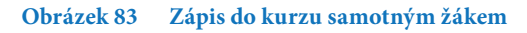